# Siemens LOGO! USB PC-cable driver installation guide

The Siemens LOGO! USB PC-cable can run under the following operating systems:

- Windows 98SE/XP/2000/Vista
- Linux 2.6

This guide will tell you how to install this software for:

- Windows 98SE/XP/2000/Vista
- Linux 2.6

LOGO!Soft Comfort V5.0 and earlier don't support Mac OS 9 / OS X to use this driver software!

# Installing the driver on Windows

This guide is based on Windows XP but applicable for other Windows versions also. To successfully install the driver on your computer, follow these steps:

**Step 1:** Open the folder "Windows\CP210x\_VCP\_Win2K\_XP\_S2K3\_Vista.exe". Run the \*.exe file and then click on the **Next** button.

Step 2: Select "I accept the terms of the license agreement", click Next.

Step 3: Select Change to relocate the driver installation file or click Next to continue.

Step 4: Click Install.

**Step 5:** Select "**change install location**" to relocate the driver installation file or click **Install** to keep the default location.

**Step 6:** When a pop-up window prompts "**installation completed successfully**" click **OK**, then click **Finish** to exit the wizard. Maybe you need to reboot your computer to finish the installation.

## Installing the driver on Windows

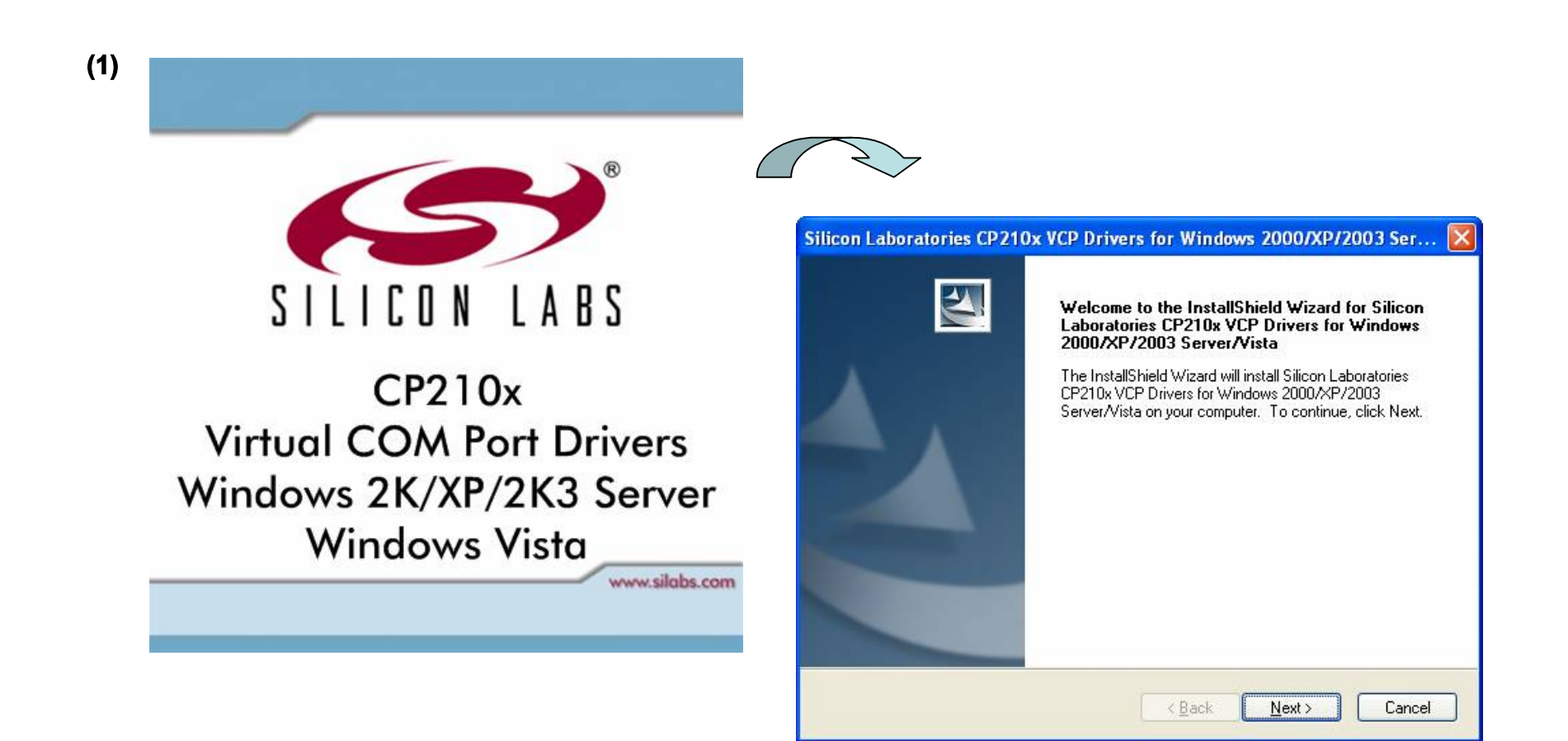

| License Agreement<br>Please read the following lice                                                                                                    | ense agreement carefully.                                                                                                    |                                                                                                    | $\succ$                                                                                        | (3)        |
|----------------------------------------------------------------------------------------------------|----------------------------------------------------------------------------------------------------|----------------------------------------------------------------------------------------------------|------------------------------------------------------------------------------------------------|------------|
| END-USER LICENSE AGR<br>IMPORTANT: READ CARI<br>BEFORE AGREEING TO T<br>THIS PRODUCT CONTAIN<br>PARTY PROPRIETARY M<br>SUBJECT TO THIS END-U<br>AGREEMENT CONSTITUT<br>ASSENT TO AND ACCEPT<br>"LICENSE" OR "AGREEM<br>TERMS, YOU MUST NOT<br>DEFENSIVE TO THESE<br>OI accept the terms of the<br>OI do not accept the terms | EEMENT<br>FULLY<br>ERMS<br>S CERTAIN COMPUTER PROGRAMS AND OTHER THIR<br>ATERIAL (ILICENSED PRODUCTI), THE USE OF WHICH IS<br>SER LICENSE AGREEMENT, INDICATING YOUR<br>ES YOUR AND (IF APPLICABLE) YOUR COMPANY'S<br>ANCE OF THIS END-USER LICENSE AGREEMENT (THE<br>INT''), IF YOU DO NOT AGREE WITH ALL OF THE<br>USE THIS PRODUCT, WRITTEN APPROVAL IS NOT A<br>VENDER AGREEMENT<br>ICCENSE AGREEMENT<br>ICCENSE<br>ICCENSE<br>ICCENSE<br>ICCE | Silicon Laboratories CP210x<br>Choose Destination Location<br>Select folder where setup will ins<br>Install Silicon Laborato<br>c:\SiLabs\MCU | x VCP Drivers for Windows 2000/XI<br>n<br>stall files.<br>ories CP210x VCP Drivers for Windows | 2/2003 Ser |
| (4)                                                                                                    | Silicon Laboratories CP210x VCP Drivers for Win<br>Ready to Install the Program<br>The wizard is ready to begin installation.<br>Click Install to begin the installation.<br>If you want to review or change any of your installation set<br>the wizard.                                                                                                    | ttings, click Back. Click Cancel to exit                                                                                                    | < <u>Back</u> <u>Next&gt;</u>                                                                  | Cancel     |

| , 🔽 Silicon Laboratories            |                    |
|-------------------------------------|--------------------|
| Silicon Laboratories CP210x USB t   | to UART Bridge     |
| Installation Location:              | Driver Version 4.4 |
|                                     |                    |
| C:\Program Files\Silabs\MCU\CP210x\ |                    |
| C:\Program Files\Silabs\MCU\CP210x\ |                    |

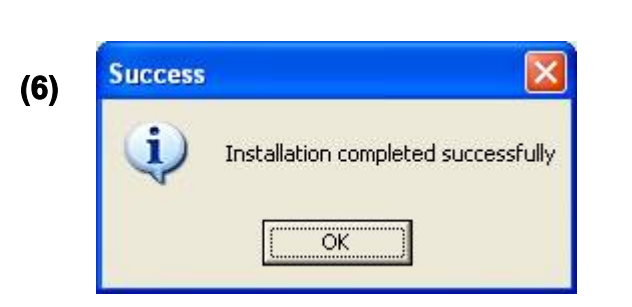

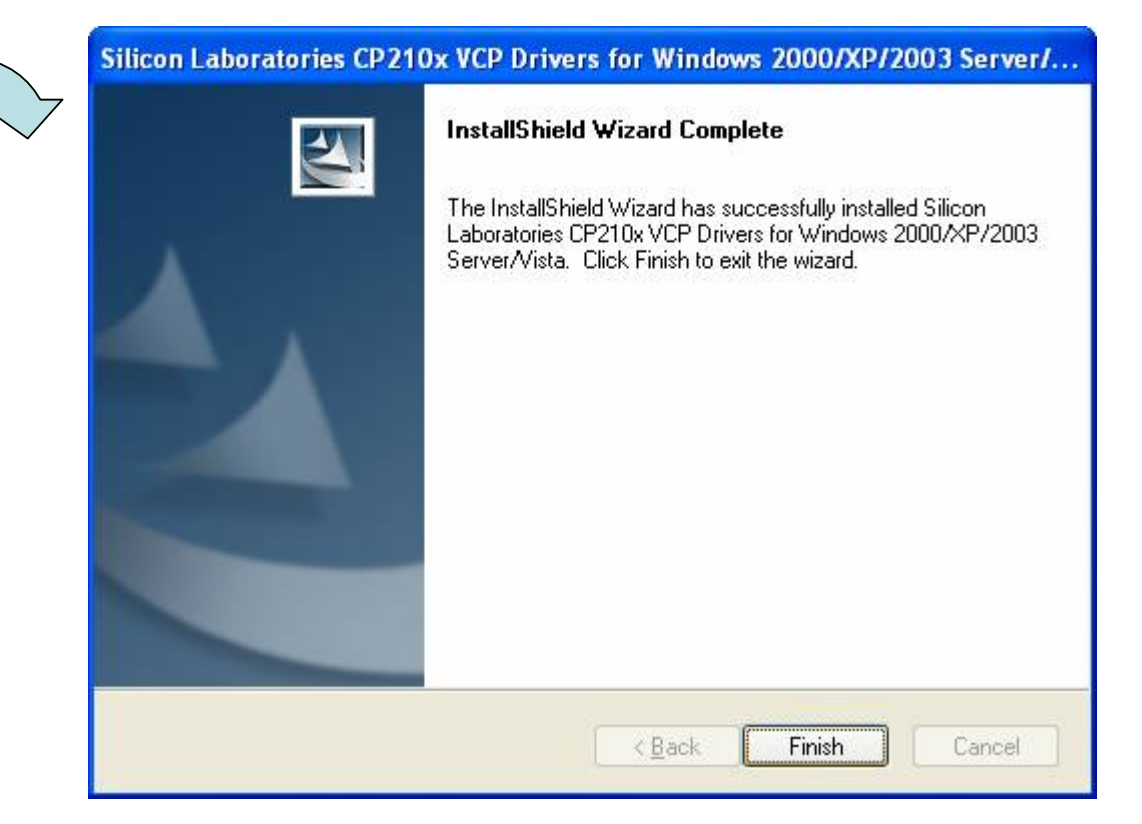

# Initiation of the LOGO! USB PC-cable

Plug the LOGO! USB PC cable into a USB port on your computer, three small windows will appear on the lower right area of the screen in succession (only for first plugging).

### Note:

>DO NOT unplug the LOGO! USB PC cable out when it is transferring data.

#### >To view the **Device Manager**:

Go to **Control Panel**, then open the **System Properties** window. Click on **Device Manager**. Expand the **Ports (COM & LPT)** tree by clicking on the "+" icon beside the title and find the entry "**CP210x USB to UART Bridge controller**", which will tell you what COM port has been assigned.

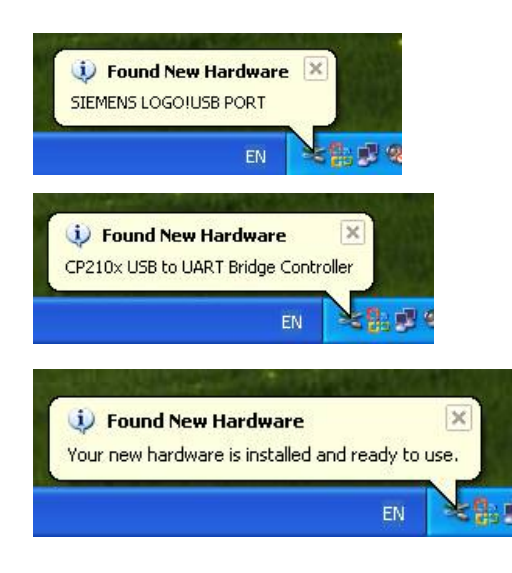

| System Restore Automatic Updates                          |                                                                                      | tic Updates                                          | Remote                                                                                                    |  |
|-----------------------------------------------------------|--------------------------------------------------------------------------------------|------------------------------------------------------|----------------------------------------------------------------------------------------------------|--|
| General Co                                                | mputer Name                                                                          | Hardware                                             | Advanced                                                                                                    |  |
| Device Manager —<br>The Devic<br>on your co<br>properties | e Manager lists all t<br>mputer. Use the De<br>of any device.                        | the hardware devic<br>evice Manager to c<br>Device M | is installed<br>lange the                                                                                                    |  |
| Drivers                                                   |                                                                                      | 🔒 (                                                  | evice Manag                                                                                                    |  |
| Driver Sign<br>compatible<br>how Wind                     | ning lets you make s<br>with Windows. Wi<br>ows connects to W<br>ver <u>Sig</u> ning | sure that insta<br>ndows Upda<br>lindows Upda        | Action View Help<br>→ EI ET ⊕ ES 20, ≪ 20 20.<br>→ Monitors<br>→ Work adapters                                                                                                    |  |
| Hardware Profiles<br>Hardware<br>different h              | profiles provide a w<br>ardware configuratio                                         | ray for you to<br>ons.<br>Har                        | 1394 Net Adapter     1394 Net Adapter     1394 Net Adapter     1394 Controller     1394 Controller |  |
|                                                           | ОК                                                                                   |                                                      | CP Printer Port (LPT1)     Forcessors     Smart card readers     Sound, video and game controllers     System devices     Forcessors                                                                                                    |  |

# Installing the driver on Linux

**Linux 2.6:** Please check the version of your operating system. If the version of your operating system is lower than SUSE 10.0 or Fedora 2.6.15, please update your system.

Please check whether your operating system batched the driver. Refer the following picture. If so, the installation has been finished. Otherwise, please proceed the following steps:

(1) Unzip the file "Linux\_VCP\_driver\_tar", under the "\Linux" directory on the driver CD-Rom.

(2) Please proceed as the instruction document: 'SIL00205\_RNF\_20060902'.

The driver already exists in the operation system.

|                                                                                                    | Soc@edom-yxo/52                                                                                                    | jayv./iib/iiioaai                                                                  | CB/2.0.10-1.2/                                                                           | Joneo/Kernel/                                                                            |                                   | / Sel lel                                       |                         |
|----------------------------------------------------------------------------------------------------|----------------------------------------------------------------------------------------------------|------------------------------------------------------------------------------------|------------------------------------------------------------------------------------------|------------------------------------------------------------------------------------------|-----------------------------------|-------------------------------------------------|-------------------------|
| 文件(E) 编辑(                                                                                                    | E) 査看(V) 終端(T) ;                                                                                                    | 标签图) 帮助(日)                                                                         |                                                                                          |                                                                                          |                                   |                                                 |                         |
| [root@edom-yx0<br>[root@edom-yx0<br>arch crypto<br>[root@edom-yx0<br>[root@edom-yx0                                            | 073zjuyv 2.6.18-1.27<br>073zjuyv kernel]#1s<br>drivers fs 1ib n<br>073zjuyv kernel]#cd<br>073zjuyv seriel]#1s                                           | 98.fc6]# cd kern<br>et sound<br>drivers/usb/ser                                    | e1/<br>ia1/                                                                              |                                                                                          |                                   |                                                 |                         |
| airprime.ku<br>ark3116.ko<br>belkin_sa.ko<br>[root@edom-yx(<br>-rwxr-r-1 r<br>[root@edom-yx(<br>2007年 11月 1]                   | cp2101.ko digi<br>cyberjack.ko empej<br>cypress_m8.ko ftdi<br>073zjuyv seria1]# 1s<br>root root 22576 2006<br>073zjuyv seria1]# da<br>3日 星期二 19:05:04   | _acceleport.ko<br>g.ko<br>_sio.ko<br>-1 cp2101.ko<br>-10-17 cp2101.ko<br>te<br>CST | funsoft.ko<br>garmin <u>g</u> ps.ko<br>hp4x.ko                                           | io_edgeport.ko<br>io_ti.ko<br>ipaq.ko                                                    | ipw.ko<br>ir-usb.ko<br>keyspan.ko | keyspan_pda.ko<br>k15kusb105.ko<br>kobi1_sct.ko | mct_u<br>navma<br>omnin |
| [root@edom-yxC<br>airprime.ko<br>ark3116.ko<br>belkin_sa.ko<br>[root@edom-yxC<br>/lib/modules/2<br>[root@edom-yxC              | D73zjuyv serial]# 1s<br>cp2101.ko digi<br>cyberjack.ko empe<br>cypress_m8.ko ftdi.<br>073zjuyv serial]# pw<br>2.6.18-1.2798.fc6/ke<br>073zjuyv serial]# | _acceleport.ko<br>g.ko<br>_sio.ko<br>d<br>rnel/drivers/usb                         | funsoft.ko<br>garmin_gps.ko<br>hp4x.ko<br>/serial                                        | io_edgeport.ko<br>io_ti.ko<br>ipaq.ko                                                    | ipw.ko<br>ir-usb.ko<br>keyspan.ko | keyspan_pda.ko<br>k15kusb105.ko<br>kobi1_sct.ko | mct_u<br>navma<br>omnin |
| [root@edom-yxC<br>airprime.ko<br>ark3116.ko<br>be1kin_sa.ko<br>cp2101.ko<br>cyberjack.ko<br>cypress_m8.ko<br>[root@edom-yxC    | <pre>D73zjuyv serial]# 1s   digi_acceleport.ko   empeg.ko   ftdi_sio.ko   funsoft.ko   garmin_gps.ko   hp4x.ko 073zjuyv serial]# pw</pre>               | io_edgeport.ko<br>io_ti.ko<br>ipaq.ko<br>ipw.ko<br>ir-usb.ko<br>keyspan.ko<br>d    | keyspan_pda.k<br>k15kusb105.kc<br>kobi1_sct.ko<br>mct_u232.ko<br>navman.ko<br>omninet.ko | ko option.ko<br>p p12303.ko<br>safe_serial.<br>sierra.ko<br>ti_usb_3410_<br>usbserial.ko | vis<br>whi<br>ko<br>5052.ko       | or.ko<br>teheat.ko                              |                         |
| ark3116.ko<br>belkin_sa.ko<br>cp2101.ko<br>cyberjack.ko<br>cypress_m8.ko<br>[root@edom-yx(<br>/lib/modules/2<br>[root@edom-yx( | empeg.ko<br>ftdi_sio.ko<br>funsoft.ko<br>garmin_gps.ko<br>hp4x.ko<br>073zjuyv seria1]# pw<br>2.6.18-1.2798.fc6/ke<br>073zjuyv seria1]#                  | io_ti.ko<br>ipaq.ko<br>ipw.ko<br>ir-usb.ko<br>keyspan.ko<br>d<br>rne1/drivers/usb  | k15kusb105.kc<br>kobi1_sct.ko<br>mct_u232.ko<br>navman.ko<br>omninet.ko<br>/serial       | p p12303.ko<br>safe_serial.<br>sierra.ko<br>ti_usb_3410<br>usbserial.ko                  | whi<br>ko<br>5052.ko              | teheat.ko                                       |                         |

oot@adom-wx072ziuww/lib/modulas/2.6.18-1.2798 fc6/kernel/drivers/usb/sari/